# Mode opératoire

### Comment obtenir mon relevé de carrière et l'estimation de mon âge de retraite

<u>Contexte</u> : Je suis en TPAS et j'ai reçu un courrier me demandant de fournir <u>1 ou 2 documents en PDF</u>, soit :

#### Pour tous, le relevé de carrière dont voici un extrait des parties supérieure et inférieure :

| Récapitulatif de votre carrière                  | https://www.lassur         | anceret        | traite.           | fr/carr         | iereRis/DemC | arr.do?impr=1 |
|--------------------------------------------------|----------------------------|----------------|-------------------|-----------------|--------------|---------------|
|                                                  | Relevé de carrière         |                |                   |                 |              |               |
| Relevé de carrière à la da                       | e<br>ate du 20.07.2023     |                |                   |                 |              |               |
| Nir : 16009<br>Nom de naissance :<br>Prénom(s) : |                            | Né(e<br>Non    | e) le :<br>n d'us | age :           |              |               |
| Annéo                                            | Employeur                  | Tr             | imest             | res             | Devenue      | Devenue       |
| Annee                                            | ou<br>nature de l'activité | R <sup>1</sup> | AR <sup>2</sup>   | TR <sup>3</sup> | en francs    | en euros      |
| 1979                                             | activité régime général    | 3              |                   | 3               | 6 938,00     | 1 057,69      |
| 1980                                             | activité régime général    | 0              |                   | 0               | 781.00       | 119.06        |

| 2022                                                                                                    | activité salariée Fonctionnaires                                                                                                    |              | 4                    | 4               |                              |                         |
|----------------------------------------------------------------------------------------------------|----------------------------------------------------------------------------------------------------|--------------|----------------------|-----------------|------------------------------|-------------------------|
| Majoration re                                                                                              | liquat de services effectifs à justifier <sup>4</sup>                                                                                                    |              | 1                    | 1               |                              |                         |
| R : Trimestres activité r<br>AR : Trimestres autres<br>TR : Trimestres activité<br>Les trimestres à justif | égime général, activité MSA salarié, activité indépe<br>régimes (sauf périodes équivalentes)<br>tous régimes (y compris périodes équivalentes)<br>ïer sont attribués à titre définitif au moment du d | ndar<br>dépa | ıts (sau<br>ırt à la | uf pér<br>retra | iodes équivalent             | es)                     |
| Total<br>durée<br>d'assurance*                                                                             | Récapitulatif                                                                                                    | Tri<br>ré    | mesti<br>gime        | res<br>s* a     | Trimestres<br>autres régimes | Trimestre<br>tous régim |
| 10                                                                                                    | Trimestres retenus<br>y compris majorations retenues                                                                                                    |              | 19                   |                 | 146                          | 165                     |
| 19                                                                                                    | Trimestres cotisés<br>pour le calcul du minimum                                                                                                    |              | 19                   |                 | 157                          | 176                     |
|                                                                                                    |                                                                                                    |              |                      |                 |                              |                         |

Pour les SALARIES uniquement l'estimation de l'âge de retraite (accessible dans l'Estimation retraite) :

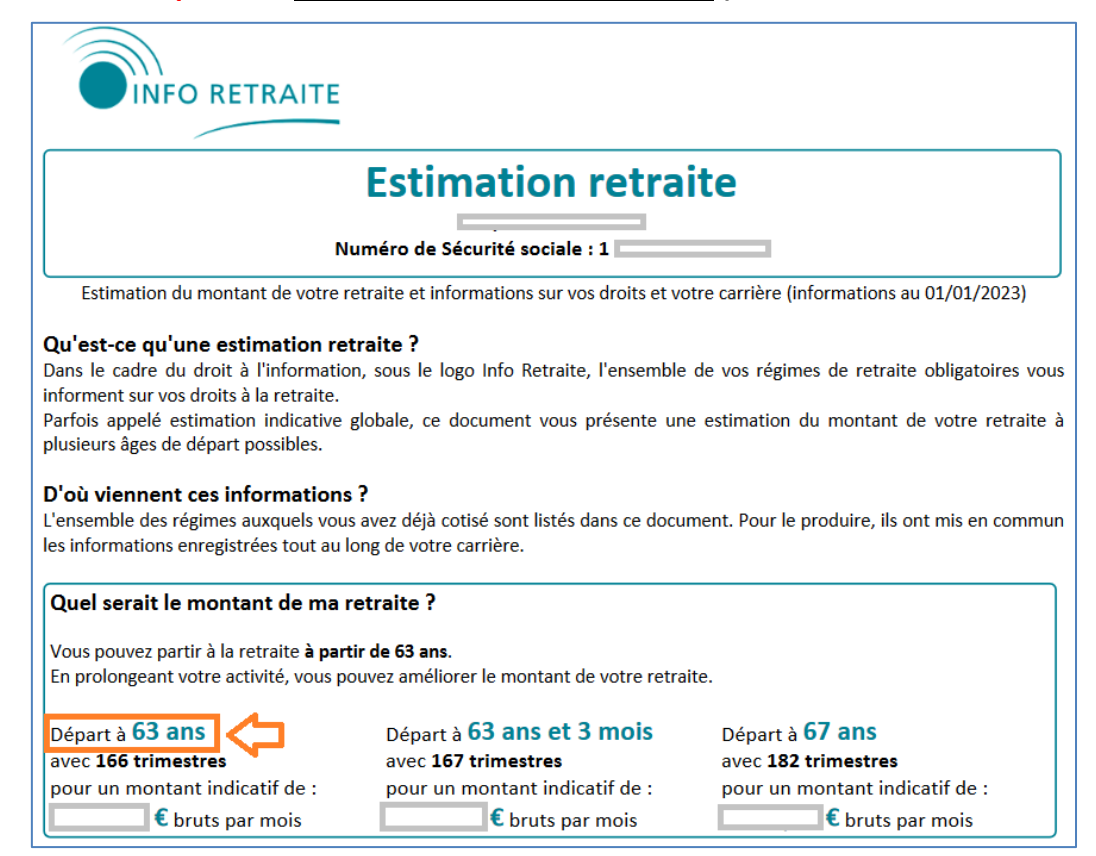

- ✓ <u>Première étape</u>, j'accède au site à l'adresse <u>https://www.lassuranceretraite.fr</u> ou en écrivant Assurance Retraite dans la barre du moteur de recherche (Google, Bing, ...) :
  - Mon espace personnel

✓ Une fois sur la page d'accueil, je sélectionne

Visuel de la page d'accueil de l'assurance retraite :

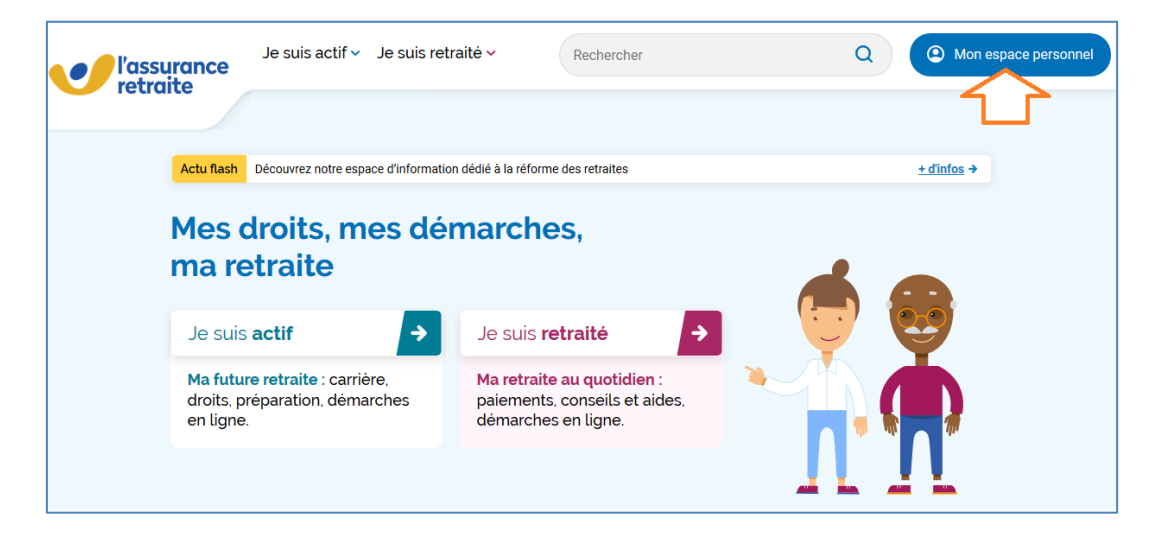

• Soit je dispose déjà d'un compte (à gauche) ou sinon je créé mon espace personnel (à droite)

| l'assurance<br>retraite | Je suis actif 👻 Je suis retraité 🛩           | Rechercher | Q @ Mon e                                                                                | space personnel |
|-------------------------|----------------------------------------------|------------|------------------------------------------------------------------------------------------|-----------------|
|                         |                                              |            |                                                                                          |                 |
| J'ac                    | ccède à mon espace perso                     | onnel      | Pas encore d'espace<br>personnel ?                                                       |                 |
|                         | Les champs marqués d'un * sont obligatoires. | 1          | Créez votre espace personnel et accédez à de<br>nombreux services et démarches en ligne. |                 |
|                         | N° de Sécurité Sociale (13 chiffres) *       | ļ          | Je crée mon espace personnel                                                             |                 |
|                         | Mot de passe *                               | ļ          |                                                                                          |                 |
|                         | Mot de passe oublié ?                        |            |                                                                                          |                 |
|                         | Me connecter                                 |            |                                                                                          |                 |
|                         | Ou                                           |            |                                                                                          |                 |
|                         | Qu'est-ce que FranceConnect ?                |            |                                                                                          |                 |

- ✓ <u>Si je dois créer mon espace personnel, j'ai besoin</u> :
- d'une adresse mail (personnelle) qui permet de valider instantanément mon compte
- et de mon numéro de sécurité sociale
- ✓ **Puis je complète toutes les informations demandées et les valide**

| l'assurance<br>retraite | Je suis actif v Je suis retraité v Rechercher                                                                     | Q ( Mon espace personnel |
|-------------------------|----------------------------------------------------------------------------------------------------|--------------------------|
|                         | Je crée mon espace                                                                                                |                          |
|                         | personnel<br>• • •                                                                                                |                          |
|                         | Mes Informations personnelles Les champs marqués d'un * sont obligatoires. N* de Sécurité Sociale (13 chiffres) * |                          |
|                         | Où trouver mon numéro de Sécurité Sociale ?                                                                       |                          |
|                         | Prénom *                                                                                                    |                          |
|                         | Annuler Suivant                                                                                                   |                          |

✓ <u>Je reçois ensuite un mail qui me demande de cliquer sur un lien qui permet de valider la</u> <u>création de mon espace personnel et de me connecter</u>

| I'assurance<br>retraite | Je suis actif v Je suis retraité v Rechercher | Q O Mon espace personnel |
|-------------------------|-----------------------------------------------|--------------------------|
|                         | J'accède à mon espace personnel               |                          |
|                         | Les champs marqués d'un * sont obligatoires.  |                          |
|                         | N* de Sécurité Sociale (13 chiffres) *        |                          |
|                         | Mot de passe *                                |                          |
|                         | Mot de passe oublié ?                         |                          |
|                         | Me connecter                                  |                          |
|                         | Ou                                            |                          |
|                         | S'identifier avec<br>PranceConnect            |                          |
|                         | Qu'est-ce que FranceConnect ?                 |                          |

Je suis désormais connecté à mon espace personnel et à la page d'accueil suivante :

 ✓ Je sélectionne en premier la démarche « Suivre ma carrière » (flèche orange) et ensuite je sélectionne « Consulter mon relevé de carrière » (flèche violette).

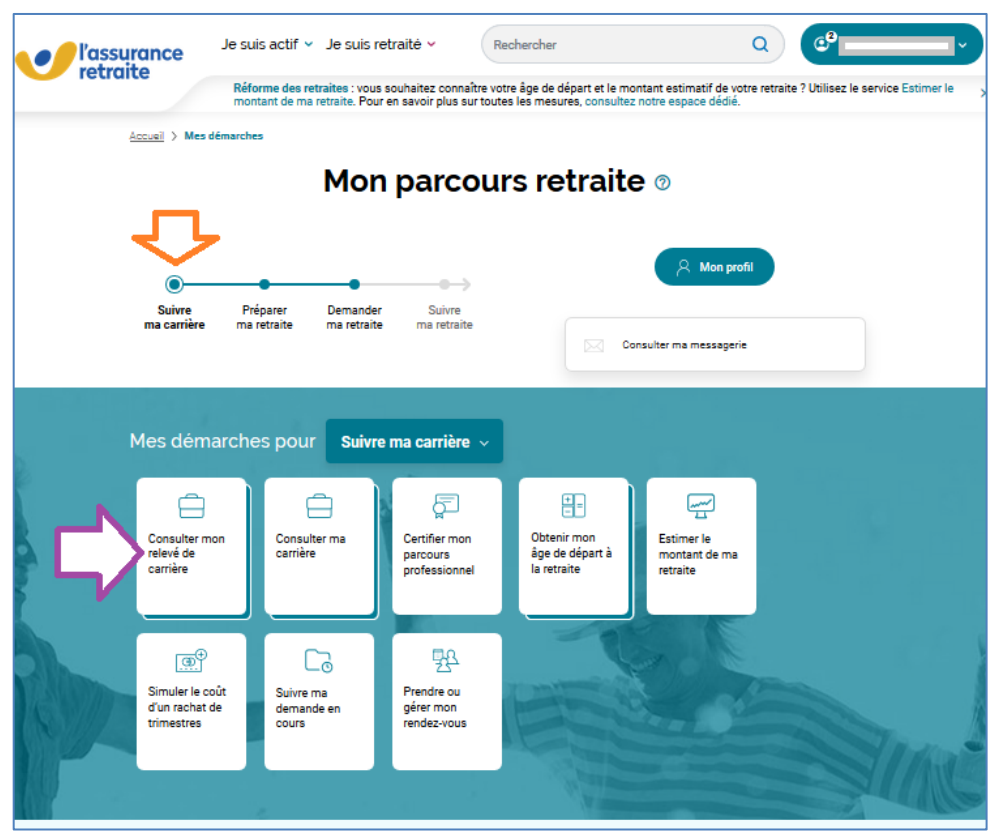

<u>Avertissement</u> : à noter qu'en cas d'absence de connexion préalable à mon espace personnel, la page d'accueil sera différente, ce qui nécessitera les 2 sélections suivantes :

- ✓ Sélections de « Toutes les démarches en ligne » puis la démarche « Consulter mon relevé de carrière » (successivement les 2 flèches orange ci-dessous).
- ✓ Je serai alors invité à renseigner mon mail de connexion et mot de passe pour accéder à mon espace personnel et donc à mon relevé de carrière.

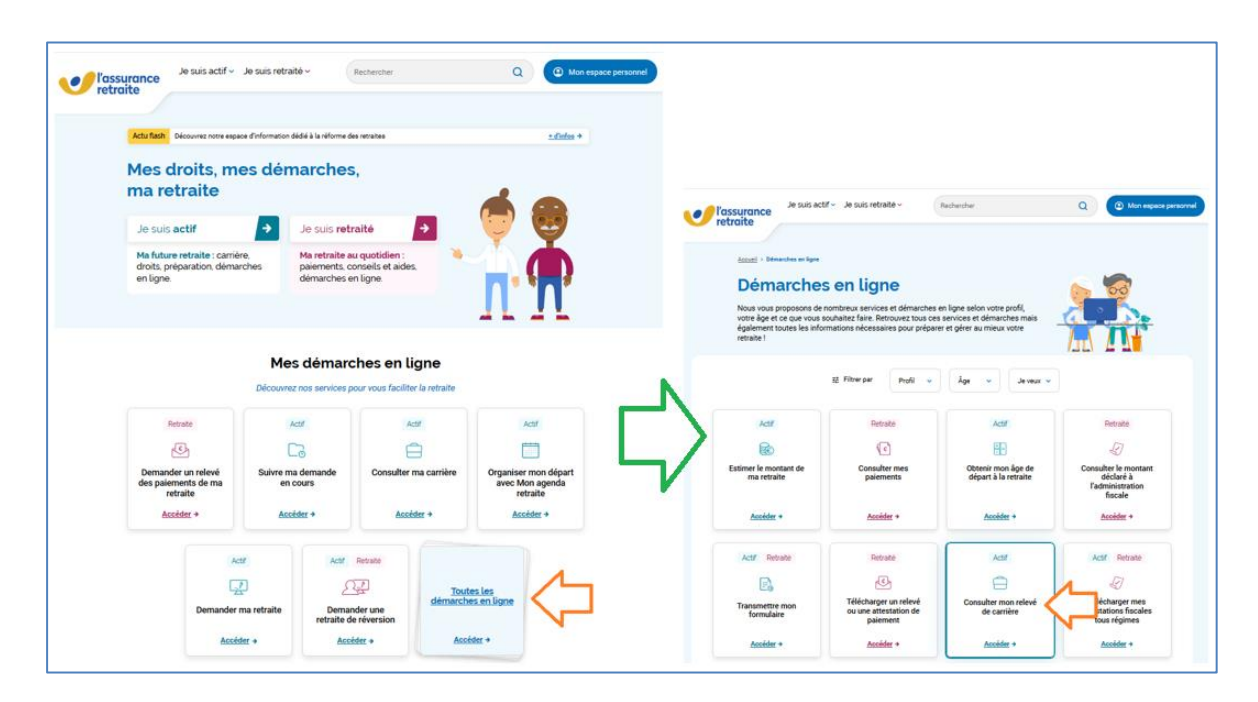

Reprise du processus pour accéder à mon relevé de carrière et indépendamment du mode d'accès <u>avec ou sans</u> <u>connexion préalable à mon espace personnel</u>,

Dans la page d'accueil du relevé de carrière :

✓ Je clique sur le bouton « <u>Visualisez votre relevé</u> » (cercle rouge)

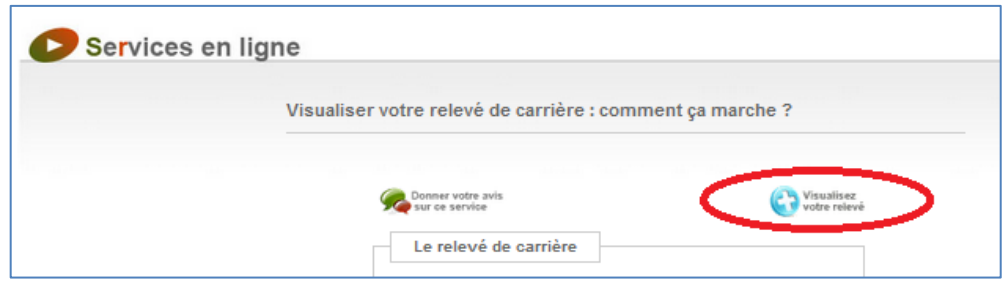

J'accède à la consultation de mon relevé de carrière :

✓ Je clique sur le symbole « Imprimer » (cercle rouge)

| l'assurance                                                                                                    | Je suis actif 🗸                                                                                       | Je suis retraité 🗸                                                                                                    | Rechercl                                          | her                                |                          |                                                |                                                | ٩                                         | @ <sup>2</sup>                               |                                         | ľ                                         |
|----------------------------------------------------------------------------------------------------|----------------------------------------------------------------------------------------------------|----------------------------------------------------------------------------------------------------|---------------------------------------------------|------------------------------------|--------------------------|------------------------------------------------|------------------------------------------------|-------------------------------------------|----------------------------------------------|-----------------------------------------|-------------------------------------------|
| Tetraite                                                                                                    |                                                                                                    |                                                                                                    |                                                   |                                    |                          |                                                |                                                |                                           |                                              |                                         |                                           |
| Accueil > Mes démarches > Consulter m                                                                                                  | non relevé de carrière                                                                                |                                                                                                    |                                                   |                                    |                          |                                                |                                                |                                           |                                              |                                         |                                           |
|                                                                                                    |                                                                                                    |                                                                                                    |                                                   |                                    |                          |                                                |                                                |                                           |                                              |                                         | Quitter 🗙                                 |
|                                                                                                    | Cons                                                                                                  | sulter mon r                                                                                                    | ele                                               | vé                                 | C                        | le ca                                          | rrièr                                          | е                                         |                                              |                                         |                                           |
| Véritable récapitulait de vorte carri<br>que alarié, alarié ágricule, artisan<br>incorrectes, vous pouvez demander<br>Services en ligr | re professionnelle, le<br>ou commerçant. Il vou<br>sa mise à jour en lign<br>ne<br>Visualiser votre r | relevé de carrière vous donne une<br>us permet également de vérifier qu<br>e, à partir de 55 ans. Si vous avez<br>elevé de carrière : détail de | e vision de<br>ue l'ensen<br>des ques<br>votre ca | es dro<br>nble d<br>tions<br>rrièr | its qu<br>e voi<br>sur c | ue vous avez<br>tre carrière a<br>le document, | acquis pour v<br>bien été pris<br>consultez no | otre future<br>en compte.<br>tre page "Co | retraite, pou<br>Si certaines<br>omprendre r | r vos activ<br>informatio<br>non relevé | ités en tant<br>ons sont<br>de carrière". |
|                                                                                                    | Donner votre avis<br>sur ce service                                                                   | Retour<br>Comment<br>ga marche                                                                                                    |                                                   |                                    | Votre<br>bioc-           | notes                                          | C                                              | Imprimer                                  | )                                            |                                         |                                           |
|                                                                                                    | Relevê de carrière à la date                                                                          | du 20.07.2023                                                                                                    |                                                   |                                    |                          |                                                |                                                |                                           |                                              |                                         |                                           |
|                                                                                                    | Nom de nalssance<br>Prénom(s)                                                                         |                                                                                                    | Nê(e<br>Nom                                       | ) le :<br>d'usaç                   | 9 :                      |                                                |                                                |                                           |                                              |                                         |                                           |
|                                                                                                    | Année                                                                                                 | Employeur<br>ou<br>nature de l'activité                                                                                                    | т<br>R <sup>1</sup>                               | rimestre<br>AR <sup>2</sup>        | 6<br>TR3<br><b>0</b>     | Revenus<br>en francs                           | Revenus<br>en euros                            |                                           |                                              |                                         |                                           |
|                                                                                                    | 1979                                                                                                  | activité régime général                                                                                                    | 3                                                 |                                    | 3                        | 6 938,00                                       | 1 057,69                                       |                                           |                                              |                                         |                                           |
|                                                                                                    | 1980                                                                                                  | activité régime général                                                                                                    | 0                                                 |                                    | 0                        | 781,00                                         | 119,06                                         |                                           |                                              |                                         |                                           |

Une boîte de dialogue s'ouvre et permet :

- ✓ Soit de sélectionner une imprimante de mon choix, ce qui nécessitera ensuite de scanner mon document (flèche rouge)
- ✓ Soit de sélectionner l'édition directe en PDF avec « Microsoft Print to PDF » (flèche bleue) , ce qui permet de télécharger mon relevé de carrière en portant mon numéro d'identifiant en premier dans le nom de ce fichier PDF (méthode préconisée).

| ⊞a impri                    | mer                  |                   |              |                    |            |
|-----------------------------|----------------------|-------------------|--------------|--------------------|------------|
| Général                     |                      |                   |              |                    |            |
| Sélectio                    | onnez une i          | mprimante         |              |                    |            |
| <b>a</b>                    | Konica N             | /inolta VLP       |              |                    |            |
|                             | <br>Microsof         | t Print to PC     | DF           | $\neg$             |            |
| -                           | Microsof             | t XPS Docur       | ment Writer  |                    |            |
| <                           |                      |                   |              |                    | >          |
| Statut :<br>Emplac<br>Comme | ement :<br>entaire : | Prête             |              |                    |            |
|                             | rimer dans i         | un fichier        | Préférence   | Rechercher une     | imprimante |
| Étendue                     | e de pages           |                   |              |                    |            |
| Tou                         | ıt                   | <u> </u>          |              | Nombre de copies : | 1 <b>v</b> |
| ⊖ Séle                      | ection               | O Page            | e actuelle   | Copies assemblée   | s          |
| Entrez ur                   | jes :<br>n numéro oi | 1<br>u une étendu | ie de pages. | 11                 | 2 2 3      |
| Par exem                    | ple, 5-12            |                   |              | 1-                 | 2 3        |
|                             |                      |                   |              |                    |            |
|                             |                      |                   |              |                    |            |

### **CONCERNE UNIQUEMENT LES SALARIES**

## Je dois désormais accéder à mon âge estimé de retraite :

 ✓ Je sélectionne à nouveau à partir de l'accueil en premier la démarche « Suivre ma carrière » (flèche orange) et ensuite je sélectionne « Estimer le montant de ma retraite » (flèche verte).

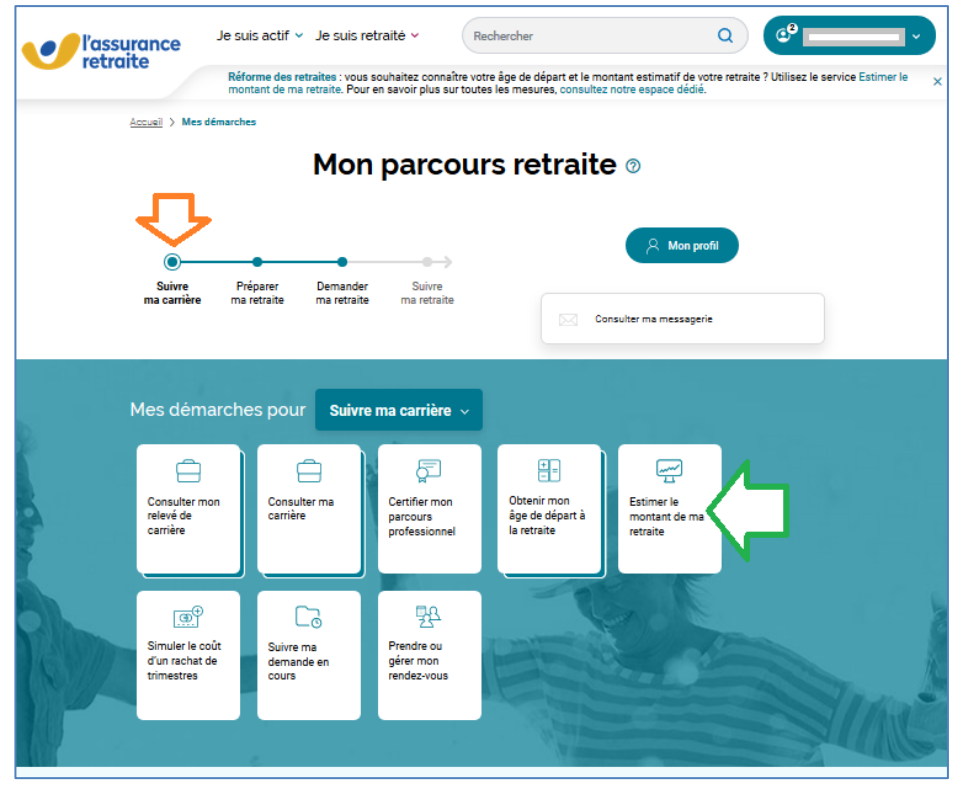

Le lancement de cette procédure se traduit par un chargement en 3 étapes (ne rien faire) Puis affichage du visuel ci-dessous :

✓ Je clique sur le bouton « Voir mon estimation » (flèche orange)

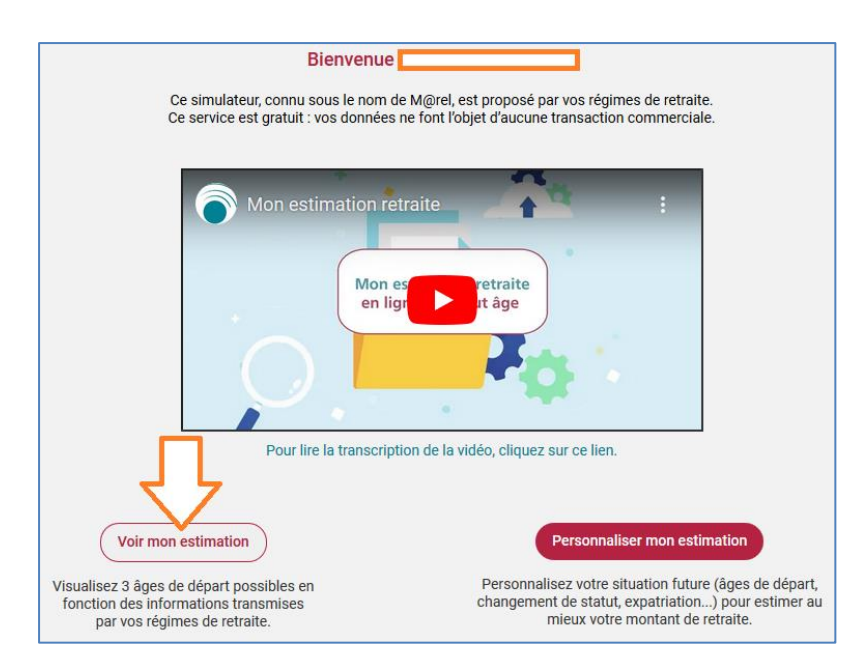

#### Nouveau visuel de l'étape 3 :

✓ Je clique à nouveau sur un bouton « Voir mon estimation » (flèche orange)

| Étape 3 : Mon estimation retraite                                                                                                    |
|----------------------------------------------------------------------------------------------------|
| Information importante :                                                                                                    |
| Votre estimation est réalisée à partir <b>des données connues</b> de vos régimes de retraite. Les résultats de cette simulation ont été déterminés <b>automatiquement et ne sont pas personnalisables.</b> |
| Si vous souhaitez personnaliser votre estimation, vous pouvez retourner sur la page d'accueil et cliquer sur "Simuler ma retraite".                                                                        |
| Voir mon estimation                                                                                                    |

✓ Je clique sur le bouton « Télécharger (PDF) » (flèche orange)

|     |                                                                                                    |                                                                              |                                                        | Mon estimation retraite                  |                                  |                         |                               | Besoin           |
|-----|----------------------------------------------------------------------------------------------------|------------------------------------------------------------------------------|--------------------------------------------------------|------------------------------------------|----------------------------------|-------------------------|-------------------------------|------------------|
|     | En partant à<br>63 ans<br>au 1 oct. 2023                                                                                          |                                                                              | i<br>e                                                 | Avec<br>166 trimestres<br>mregistrés     |                                  | Vous pourriez a         | voir droit à                  |                  |
|     | > Comprendre mes possib                                                                                                    | ilités de départ                                                             | >                                                      | Comprendre mes droits                    |                                  | > Comprendre n          | non montant                   |                  |
|     |                                                                                                    |                                                                              | 0                                                      | Sur quelles informations s'appuie l      | estimation ?                     |                         |                               |                  |
|     |                                                                                                    |                                                                              |                                                        |                                          |                                  |                         |                               |                  |
|     |                                                                                                    |                                                                              |                                                        |                                          |                                  |                         |                               |                  |
|     | O Vous souhaitez per                                                                                                    | sonnaliser votre                                                             | estimation ?                                           |                                          |                                  |                         |                               |                  |
|     | Vous souhaitez per<br>Vous pouvez modifier vos âg                                                                                 | sonnaliser votre es de départ, ajoute                                        | estimation ?<br>r des périodes r                       | nanquantes et des changements fut        | urs (enfants, nouveau            | ı statut, expatriation, | )                             |                  |
|     | Vous souhaitez per<br>Vous pouvez modifier vos âg<br>Commencer ma simulatio                                                       | es de départ, ajoute                                                         | estimation ?<br>r des périodes r                       | nanquantes et des changements fut        | urs (enfants, nouveau            | ı statut, expatriation, | )                             |                  |
|     | Vous souhaitez per<br>Vous pouvez modifier vos âg<br>Commencer ma simulatio                                                       | sonnaliser votre d<br>es de départ, ajoute                                   | estimation ?<br>r des périodes r                       | nanquantes et des changements fut        | urs (enfants, nouveau            | u statut, expatriation, | )                             |                  |
| 1on | Vous souhaitez per<br>Vous pouvez modifier vos âg     Commencer ma simulatio     estimation retraite                              | sonnaliser votre e<br>es de départ, ajoute<br>n<br>e   <u>Téléc</u>          | estimation ?<br>r des périodes r<br>narger (PDF~180 f  | manquantes et des changements fut        | urs (enfants, nouveau            | u statut, expatriation, | )<br>Brut D Net a             | avant impôts (j) |
| 1on | Vous souhaitez per<br>Vous pouvez modifier vos âg<br>Commencer ma simulatio<br>e estimation retraite<br>En partant à<br>63 ans    | e   Téléo                                                                    | estimation ?<br>r des périodes n<br>narger (PDF ~180 f | nanquantes et des changements fut<br>koj | urs (enfants, nouveau            | u statut, expatriation, | Brut Net a                    | avant impôts 🕡   |
|     | Vous southaitez per Vous pouvez modifier vos ág Commencer ma simulatio      estimation retraite     En pertant à 63 ans et 3 mois | sonnaliser votre e<br>es de départ, ajoute<br>e l Tréléc<br>i le 1 oct. 2023 | estimation ?<br>r des périodes r<br>harger (PDF ~180 I | nanquantes et des changements fut<br>ho) | urs (enfants, nouveau<br>lus tôt | u statut, expatriation, | )<br>Brut Net a<br>bruts/mois | avant impôts ()  |

 ✓ Je clique sur le bouton de téléchargement du document (flèche orange) et enregistre le fichier en veillant à porter en premier mon numéro d'identifiant.

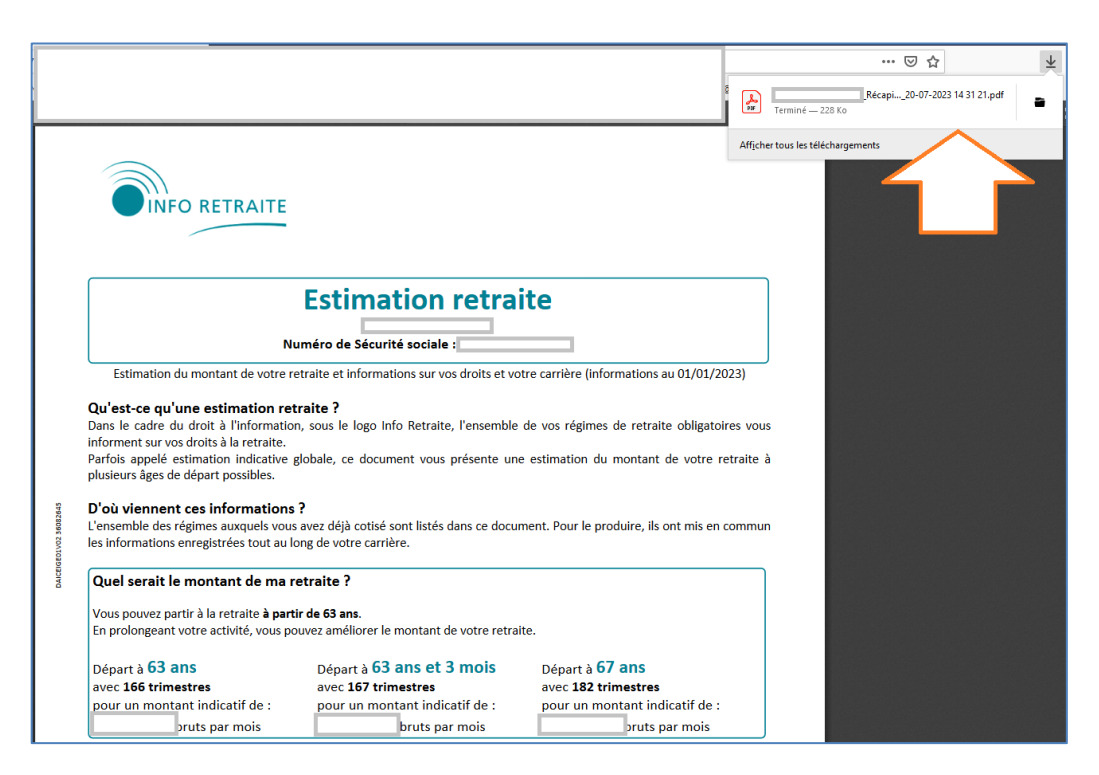

- ✓ Dernière partie, j'envoie mon relevé de carrière (pour tous) et <u>uniquement pour les salariés</u> mon estimation de l'âge de retraite :
  - Soit par mail à csrhs.retraite@laposte.fr en précisant dans l'objet du mail mon identifiant RH et mon numéro de dossier (voir référence dans le courrier).
  - Soit par voie postale, en joignant les copies du courrier, mon relevé de carrière et si je suis salarié mon estimation d'âge de retraite à l'adresse suivante :

La POSTE - CSRH Retraite – Plateforme DOCAPOSTE – 14 Allée Charles PATHE – 18000 BOURGES